# بسمه تعالی آموزش CMake

# Contents

| ۲ چيست؟ CMa چيست؟          | ke  |
|----------------------------|-----|
| Build یک پروژه ساده:       |     |
| استفاده از رابط گرافیکی:   |     |
| استفاده از خط فرمان :      |     |
| استفاده از ابزار ccmake:   |     |
| استفاده از محیط توسعه:۵    |     |
| پارامترهای مهم در cmake :  |     |
| توابع پرکاربرد :           |     |
| ش آموزش پیشرفته:۷          | بخن |
| ساختن یک فایل اجرایی:      |     |
| افزودن زير پروژه:۹         |     |
| نوشتن Find برای کتابخانه:  | I   |
| افزودن نصب کننده به پروژه: |     |
| افزودن حذف نصب به پروژه:   |     |
| معرفی چند متغیر پر کاربرد: |     |
| تعريف تابع در CMake:       |     |

# CMake چیست؟

cmake یک سازنده Build system است. Build system به استانداردی گفته می شود که فایل ها و فلگ ها و دستورات مورد نیاز برای کامپایل برنامه توسط کامپایلر را آماده می کند.

# Build يک پروژه ساده:

برای build یک پروژه ساده به سه روش میتوان اقدام کرد:

- استفادہ از رابط گرافیکی CMake
  - استفاده از خط فرمان
- استفاده از محیط توسعه (Visual Studio ، CLion ، Qt Creator ...)

# استفاده از رابط گرافیکی:

در این روش برای تولید فایلهای بیلد سیستم پروژه از cmake-gui استفاده می کنیم.

نکته : بهتر است همیشه برای کار از یک پوشه به اسم build به همراه اسم سیستم عامل استفاده شود. برای مثال در ویندوز از پوشه build\_windows و برای لینوکس از build\_linux استفاده کنیم، دلیل این موضوع این است که ممکن است نیاز داشته باشیم یک پروژه را هم برای ویندوز و هم برای لینوکس بیلد کنیم و در صورتی که از پوشه جدا استفاده کنیم فایلهای هر سیستم عامل جدا ساخته میشوند و فایلهای بیلد سیستمعامل دیگر را بازنویسی نمی کند.

یک مثال ساده را قدم به قدم جلو میبریم :

تصمیم داریم فایلهای بیلد برنامه A-hello-cmake را با استفاده از cmake-gui و برای کامپایلر ++visual l ایجاد کنیم.

ابتدا آدرس پوشه اصلی برنامه که شامل CMakeLists.txt است را در ورودی where is the source code وارد میکنیم و آدرس پوشه بیلد را در ورودی where to build the binaries وارد میکنیم و سپس دکمه Configure را فشار میدهیم.

| CMake 3.14.4       | t - S:/Code/cmake/cmake-examples/01-basic/A-hello-cmake/build_windows<br>ptionsHelp                            | - □ ×                     |
|--------------------|----------------------------------------------------------------------------------------------------|---------------------------|
| Where is the sourc | e code: S:/Code/cmake/cmake-examples/01-basic/A-hello-cmake/                                                   | Browse Source             |
| Where to build the | binaries: [S:/Code/cmake/cmake-examples/01-basic/A-hello-cmake/build_windows                                   | ∠<br>Browse <u>B</u> uild |
| Sgarch:            | 🗹 Grouped 🗹 Advanced 📫 🖨                                                                                       | dd Entry 🛛 🗱 Remove Entry |
| Name               | Value                                                                                                    |                           |
|                    |                                                                                                    |                           |
|                    |                                                                                                    |                           |
|                    |                                                                                                    |                           |
|                    |                                                                                                    |                           |
|                    |                                                                                                    |                           |
| 3                  | Press Configure to update and display new values in red, then press Generate to generate selected build files. |                           |
| Configure          | Generate Open Project Current Generator: None                                                                  |                           |
|                    |                                                                                                    |                           |
|                    |                                                                                                    |                           |
|                    |                                                                                                    |                           |
|                    |                                                                                                    |                           |
|                    |                                                                                                    |                           |
|                    |                                                                                                    |                           |
|                    |                                                                                                    |                           |
|                    |                                                                                                    |                           |
|                    |                                                                                                    |                           |

بعد از این کار در صورتی که پوشه build تنظیم شده توسط ما وجود نداشته باشد یک پیغام به نمایش در میآید که این پوشه وجود ندارد آیا میخواهید این پوشه ساخته شود ؟ که باید گزینه yes را انتخاب کنیم و بعد یک دیالوگ برای انتخاب بیلد سیستم و معماری مورد نظر ما به نمایش در میآید که باید موارد مورد نیاز را انتخاب کنیم برای مثال من در ویندوز از کامپایلر visual studio 15 2017 استفاده می کنیم و معماری ۶۴ بیتی را مد نظر داریم.

نکته در نسخههای قدیمی تر CMake معماری مورد نیاز در جلوی اسم کامپپایلر نوشته می شود ولی در نسخههای جدید این دو مورد به صورت جداگانه قابل انتخاب هستند.

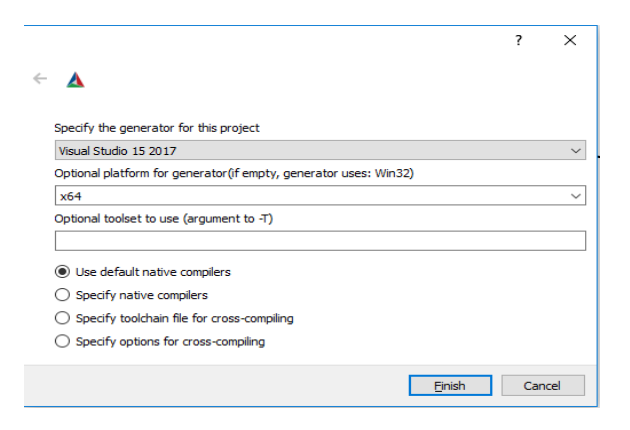

بعد از فشردن Finish ابزار CMake کار خود را شروع کرده و پیامهای خروجی را در قسمت سفید پایین صفحه (قسمت ۱ در تصویر پایین ) نمایش میدهد و پارامترها نیز در قسمت بالای صفحه ( مورد ۲ در تصویر پایین) نمایش داده میشوند.

| 🛕 CMake 3.14.4 - S:/Code                                                                                                    | e/cmake/cmake-examples/01-basic/A-hello-cmake/build_win                                               | dows – 🗆 🗙                                                                                                    |  |  |  |  |
|----------------------------------------------------------------------------------------------------|----------------------------------------------------------------------------------------------------|----------------------------------------------------------------------------------------------------|--|--|--|--|
| <u>F</u> ile <u>T</u> ools <u>O</u> ptions <u>H</u>                                                                                                    | delp                                                                                                  |                                                                                                    |  |  |  |  |
| Where is the source code:                                                                                                    | S:/Code/cmake/cmake-examples/01-basic/A-hello-cmake/                                                  | Browse Source                                                                                                    |  |  |  |  |
| Where to build the binaries:                                                                                                    | S:/Code/cmake/cmake-examples/01-basic/A-hello-cmake/build_wind                                        | lows                                                                                                    |  |  |  |  |
| S <u>e</u> arch:                                                                                                    |                                                                                                    | Grouped 🗹 Advanced 🕂 Add Entry 🤉 Remove Entry                                                                                                    |  |  |  |  |
| Name                                                                                                    | 2                                                                                                    | Value                                                                                                    |  |  |  |  |
| CMARE<br>CMARE_CONFIGU<br>CMAKE_CXX_FLAC<br>CMAKE_CXX_FLAC<br>CMAKE_CXX_FLAC<br>CMAKE_CXX_FLAC<br>CMAKE_CXX_FLAC<br>CMAKE_CXX_STAT<br>CMAKE_C_FLAGS                                                                                                    | RATION_TYPES<br>GS<br>SS_DEBUG<br>SS_MINSIZEREL<br>SS_RELEASE<br>SS_RELWITHDEBINFO<br>NDARD_LIBRARIES | Debug;Release;MinSizeRel;RelWithDebInfo<br>/DWIN32 /D_WINDOWS /W3 /GR /EHsc<br>/MD //Zi /Ob0 /Od /RTC1<br>/MD /O1 /Ob1 /DNDEBUG<br>/MD /02 /Ob2 /DNDEBUG<br>/MD /Zi /O2 /Ob1 /DNDEBUG<br>/MD /Zi /O2 /Ob1 /DNDEBUG<br>kernel32.lib user32.lib gdi32.lib winspool.lib shell32.lib ole32.lib oleaut32.lib uuid.lib co<br>/DWIN32 /D_WINDOWS /W3 |  |  |  |  |
|                                                                                                    | Press Configure to update and display new values in                                                   | red, then press Generate to generate selected build files.                                                                                                    |  |  |  |  |
| Configure Generate                                                                                                    | Open Project Current Generator: Visual Studio 15 2017                                                 |                                                                                                    |  |  |  |  |
| The CXX compiler identification is MSVC 19.16.27024.1 1<br>Check for working C compiler: C:/Program Files (x86)/Microsoft Visual Studio/2017/Enterprise/VC/Tools/MSVC/14.16.2702<br>Check for working C compiler ABI info<br>Detecting C compiler ABI info - done<br>Detecting C compile features<br>Detecting C compile features - done<br>Check for working CXX compiler: C:/Program Files (x86)/Microsoft Visual Studio/2017/Enterprise/VC/Tools/MSVC/14.16.2702<br>Check for working CXX compiler: C:/Program Files (x86)/Microsoft Visual Studio/2017/Enterprise/VC/Tools/MSVC/14.16.27<br>Check for working CXX compiler: C:/Program Files (x86)/Microsoft Visual Studio/2017/Enterprise/VC/Tools/MSVC/14.16.27<br>Detecting CXX compiler ABI info - done<br>Detecting CXX compiler ABI info - done<br>Detecting CXX compile features<br>Detecting CXX compile features - done<br>Detecting CXX compile features - done<br>Detecting CXX compile features - done<br>Detecting CXX compile features - done<br>Detecting CXX compile features - done<br>Detecting CXX compile features - done<br>Detecting CXX compile features - done<br>Configuring done |                                                                                                    |                                                                                                    |  |  |  |  |
| <                                                                                                    |                                                                                                    | >                                                                                                    |  |  |  |  |

بعد از کانفیگ بدون خطا باید دکمه Generate فشرده شود تا فایلهای مورد نیاز ساخته شود. بعد از آن اگر محیط توسعه مناسب توسط cmake-gui شناسایی شود گزینه Open Project برای ما فعال میشود و میتوانیم به راحتی پروژه ساخته شده را در محیط توسعه مورد انتظار باز کنیم و ادامه روند کامپایل را پیش بگیریم.

برای استفاده از خط فرمان که اغلب در لینوکس استفاده میشود نیاز است از یک محیط خط فرمانی که cmake را میشناسد استفاده کنیم برای انجام همان کاری که با cmake-gui انجام دادیم در کامند لاین میتوانیم از دستور زیر استفاده کنیم:

cmake -Bbuild\_windows -H.

در اینجا خروجی در محیط خط فرمان نوشته میشود اما پارامترها نمایش داده نمیشود ولی میتوان با دستور زیر پارامترهای تنظیم شده را دید:

cmake -LA

و برای تنظیم یا تغییر مقدار یک متغیر میتوان در ادامه دستور CMake از الگوی دستوری زیر استفاده کرد:

مقدار=<نوع متغير>:<نام متغير>D-

مثال:

استفاده از خط فرمان :

-DOPENCV\_DIR:STRING=C:/opencv

البته برای سادگی میتوان انتخاب نوع متغیر را به خود CMake سپرد و دستور بالا را به صورت زیر خلاصه کرد:

مقدار=<نام متغير>D-

مثال:

-DOPENCV\_DIR=C:/opencv

مرحله generate نیر به صورت خودکار انجام می شود.

# استفاده از ابزار ccmake:

در لینوکس ابزاری با نام ccmake موجود است که می توانید از آن برای مشاهده و تنظیم متغیرها استفاده کنید نحوه استفاده از آن به این صورت است که باید در پوشه اصلی(root) که در آن CMakeLists.txt اصلی وجود دارد این ابزار را در ترمینال فراخوانی کرده و یه عنوان پارامتر پوشه بیلد را به آن بدهید، دقت کنید که باید ابتدا cmake انجام شود تا این ابزار بتواند متغیرها را لود کرده و تغییر دهد. دقت کنید که تنظیم متغیر در ترمینال موجب ایجاد تغییرات در فایل CMakeLists.txt نخواهد شد و فقط متغیرها را لود کرده و تغییر خواهد کرد بنابراین اگر پوشه build حذف گردد و یا سی میک در پوشه دیگری انجام شود متغیرها همانند ابتدا و قبل از تنظیم دستی توسط شما در ترمینال خواهند بود. نحوه استفاده از ccmake به صورت زیر است:

ccmake build\_linux

و خروجی مشاهده شده همانند تصویر زیر خواهد بود:

| C:\Windows\System32\bash.exe                                                                                                    | — C    | x c    |
|----------------------------------------------------------------------------------------------------|--------|--------|
| Page 1 of 1       CMAKE_BUILD_TYPE                                                                                                    |        | ^      |
|                                                                                                    |        |        |
|                                                                                                    |        |        |
|                                                                                                    |        |        |
|                                                                                                    |        |        |
|                                                                                                    |        |        |
|                                                                                                    |        |        |
|                                                                                                    |        |        |
| CMAKE_BUILD_TYPE: Choose the type of build, options are: None Debug Release RelWithDebInfo MinSizeRel<br>Press [enter] to edit option Press [d] to delete an entry<br>Press [c] to configure | ersion | 3.14.5 |
| Press [h] for help Press [q] to quit without generating<br>Press [t] to toggle advanced mode (Currently Off)                                                                                 |        | ~      |

برای بالا و پایین رفتن بین متغیر ها میتوانید از کلیدهای فلش بالا و پایین استفاده کنید و همانطور که در پایین تصویر موجود است برای تغییر یک متغیر کافیست کلید enter را فشار دهید و اقدام به تغییر نمایید.

# استفاده از محيط توسعه:

برای این مورد در Qt Creator کافیست open project را زده و آدرس فایل CMakeLists.txt را داده و آن را باز می کنیم و خود Qt Creator به صورت خود کار یک مرحله configure و generate را انجام میدهد و فایلهای پروژه را برای ما لیست می کند ولی در صورتی که خطا داشته باشیم کیوت نمیتواند فایلهای پروژه را لیست کند پس بهتر است وقتی که CMakeLists.txt را تکمیل نمودیم و نیاز به ورود پارامتر نداشت آن را در Qt Creator باز کنیم.

| 🔣 main.cpp @ hello_cmak                                                                                                    | e [møster] - Qt Creator                             |                                                                                                    | - a × |
|----------------------------------------------------------------------------------------------------|-----------------------------------------------------|----------------------------------------------------------------------------------------------------|-------|
| Elle Edit Build Debug                                                                                                    | g Analyze Iools Window Help                         |                                                                                                    |       |
| Projects                                                                                                    | t 🛪 🚾 B- 🖬 🤇                                        | y w qoan qo 4 × ≠                                                                                                    |       |
| nie web<br>nie web<br>nie | nade benefit<br>Watch an<br>by create<br>the create | <pre>/ # We destream / # We destream / # We destream / # (</pre>                                                              |       |
|                                                                                                    | Ge                                                  | eral Messages   #= ( )                                                                                                    | ~ □   |
| Open Doarneri<br>miliniape                                                                                                    | e • ₽ m<br>•                                        |                                                                                                    |       |
| bele, craike<br>Default<br>bele                                                                                                    |                                                     |                                                                                                    |       |
| P 10                                                                                                    | e to Iscate (Chield) 1 Jones - 2 Search Results     | 3 Aministra Octubel 4 Connele Cutoral 4 Oth Debusore Canale A To-Do Preton a Connel Mensare 8 Version Canada 9 Test Results 2 |       |

# پارامترهای مهم در cmake :

CMAKE\_PREFIX\_PATH : این پارامتر نگهدارنده آدرس(های) مورد نیاز برای پیدا کردن کتابخانهها و پکیجهاست به این معنی که وقتی cmake میخواهد به دنبال کتابخانه یا پکیجی جستجو کنید از این آدرس(ها) استفاده میکند.

CMAKE\_INSTALL\_PATH : این آدرس مسیر پیشفرض CMake برای نصب پروژه است به این معنی که یک پروژه استاندارد نوشته شده بعد از build وقتی install میشود در این آدرس قرار میگیرد.

CMAKE\_CXX\_FLAGS : شامل فلگهای مورد نیاز برای کامپایل است.

توابع پر کاربرد : نکته : در CMake برای دسترسی به مقدار یک متغیر از الگوی زیر استفاده می شود:

{نام متغير}\$

برای مثال برای دسترسی به مقدار CMAKE\_INSTALL\_PREFIX و پرینت کردن آن در کد cmake به صورت زیر عمل میکنیم: message(\${CMAKE INSTALL PREFIX})

در صورتی که متغیر ورودی خالی باشد cmake خطا خواهد داد.

نكته : cmake به بزرگي و كوچكي حروف توابع حساس نيست يعني در مثال بالا ميتوان تابع را با حروف تمام بزرگ نوشت:

### MESSAGE(\${CMAKE\_INSTALL\_PREFIX})

برای تنظیم متغیر در کد میتوان از تابع set استفاده کرد که ورودی اول نام متغیر مورد نیاز است و ورودی دوم که با فاصله یا Enter جدا میشود مقدار متغیر است برای مثال:

SET(CMAKE\_INSTALL\_PREFIX "C:/Program Files/project\_name")

برای افزودن preprocessors Definitions از تابع زیر استفاده می شود برای مثال در اینجا میخواهیم ماکرو NOMINMAX را اضافه کنیم :

add\_definitions(-DNOMINMAX)

برای پیدا کردن پکیج نیز از تابع find\_package استفاده میشود و نام پکیج به عنوان ورودی داده میشود که cmake با استفاده از فایل pakage.cmake یا pakageConfig.cmake یا FindPakage.cmake به دنبال پکیج مورد نظر جستجو میکند. در صورتی که REQUIRED به عنوان ورودی بعدی تابع پاس داده شود به این معنی است که پیدا شدن این پکیج برای گذر از این مرحله ضروریست و در صورت پیدا نشدن خطا دریافت خواهیم کرد برای مثال برای پیدا کردن پکیج Qt5Core به صورت زیر عمل میکنیم:

find\_package(Qt5Core REQUIRED)

یک نحوه دیگر صدا کردن تابع find\_package به صورت زیر است:

find\_package(Qt5 COMPONENTS Core Gui Widgets Network REQUIRED)

فراخوانی بالا معادل این است که تک به تک Qt5 را به موارد جلوی COMPONENTS اضافه کنیم و find\_package بزنیم.

# بخش آموزش پیشرفته:

# ساختن یک فایل اجرایی:

فرض کنیم یک پروژه ساده Hello CMake داریم برای ساخت یک فایل اجرایی در cmake از تابع add\_executable استفاده میکنیم. یک مثال ساده از CMake برای یک پروژه ساده با یک فایل main.cpp به صورت زیر است:

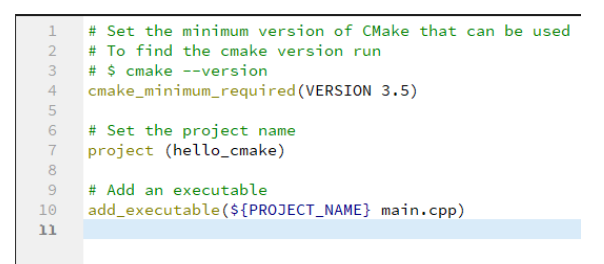

نکته : متغیر PROJECT\_NAME نگهدارنده نام پروژه است و میتوانیم بجای اوردن نام پروژه به صورت مستقیم از نام پروژه استفاده کنیم از این متغیر استفاده کنیم و در صورت تغییر نام پروژه نیاز به تغییر در جاهای مختلف پروژه نیست.

ورودی اول تابع add\_executable نام فایل باینریست ( نام فایل exe) و ورودی های بعدی فایلهایی که نیاز داریم در فایل خروجی باشند.

ساخت یک کتابخانه استاتیک:

```
cmake_minimum_required(VERSION 3.5)
1
2
3
   project(hello_library)
4
5
   # Create a library
6
7
   8
9
   #Generate the static library from the library sources
10
   add_library(${PROJECT_NAME} STATIC
11
      src/Hello.cpp
12
   )
13
14
   target_include_directories(${PROJECT_NAME}
15
      PUBLIC
         ${PROJECT_SOURCE_DIR}/include
16
17
   )
18
19
20
   21
   # Create an executable
22
   23
   # Add an executable with the above sources
24
25
   add_executable(hello_binary
26
      src/main.cpp
27
   )
28
   # link the new hello_library target with the hello_binary target
29
30
   target_link_libraries( hello_binary
31
      PRIVATE
32
         ${PROJECT NAME}
33
   )
34
```

برای ساخت کتابخانه از تابع add\_library استفاده میشود که ورودی اول نام کتابخانه و ورودی بعدی نوع کتابخانه (static یا shared) و ورودیهای بعدی نام فایلهای کتابخانه است و برای لینک کردن کتابخانه به فایل باینری از تابع target\_link\_libraries استفاده میشود همانطور که در تصویر بالا میبینید و از تابع target\_include\_directories برای افزودن دایرکتوریهای include استفاده میشود که پوشههای مشخص شده را به فایل باینری که در ورودی اول تابع گرفته شده اضافه می شود.

ساخت یک کتابخانه داینامیک و افزودن آن به پروژه:

```
cmake_minimum_required(VERSION 3.5)
    project(hello_library)
    # Create a library
    ********
    #Generate the shared library from the library sources
10
11
12
13
14
15
16
17
18
19
20
21
22
23
24
25
26
27
28
29
30
31
32
33
33
34
    add_library(hello_library SHARED
        src/Hello.cpp
    add_library(hello::library ALIAS hello_library)
    target_include_directories(hello_library
        PUBLIC
           ${PROJECT_SOURCE_DIR}/include
    )
    # Create an executable
    *****
    # Add an executable with the above sources
    add_executable(hello_binary
        src/main.cpp
    )
    # link the new hello_library target with the hello_binary target
target_link_libraries( hello_binary
        PRIVATE
           hello::library
```

برای ساخت کتابخانه داینامیک از واژه shared بجای static استفاده می کنیم.

نکته :

# add\_library(hello::library ALIAS hello\_library)

برای خوانایی بیشتر نوشته شده و میتوان از همان hello\_library استفاده کرد.

# افزودن زير پروژه:

برای افزودن زیر پروژه از تابع add\_subdirectory استفاده می کنیم که ورودی نام پوشه مورد نظر را به عنوان ورودی می گیرد و نیاز است در پوشهای که میخواهیم اضافه کنیم شامل یک CMakeLists.txt باشد.

> ساختار cmake به صورت درختیست به این معنی که اگر متغیری در CMakeLists.txt پوشه بالاتر تعریف شده باشد در CMakeLists.txt پوشه پایین قابل استفاده است. ساختار پوشه و فایلهای زیر مفروظ است:

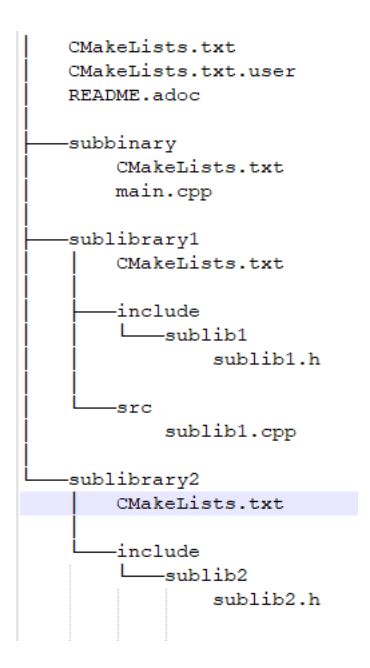

برای افزودن زیر پروژه به پروژه اصلی برای چنین ساختاری کد زیر را در CMakeLists.txt پوشه اصلی مینویسیم:

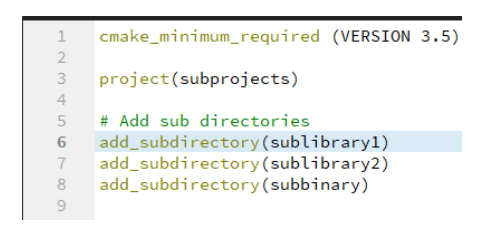

و هر پوشه CMakeLists.txt خود را خواهد داشت.

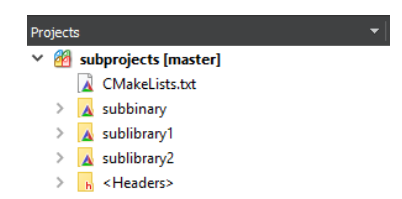

# نوشتن Find برای کتابخانه:

وقتی کتابخانهای مینویسیم برای این که فایلهای کتابخانه به راحتی برای کاربر قابل اضافه کردن باشند نیاز است یک فایل با الگوی اسم زیر ایجاد کنیم ( معمولا در آدرس cmake/ Modules قرار میگیرد):

# FindLibraryName.cmake

در مثال بالا وقتی آدرس این فایل به متغیر CMAKE\_MODULE\_PATH اضافه شود بعد از استفاده از find\_package ابزار cmake به دنبال فایل با الگوی اسم بالا میگردد و بعد از پیدا کردن آن فایل نیز اجرا می شود و نیاز است در آن فایل ما آدرسهار مرتبط با کتابخانه خود را تنظیم کنیم. برای مثال وقتی یک کتابخانه به اسم MyLib\_LIBRARY داریم باید متغیرهای MyLib\_INCLUDE\_DIR و MyLib\_LIBRARY را تنظیم کنیم البته بهتر است اگر چندین پوشه برای include داریم از SMALINCLUDE\_DIR و MyLib\_LIBRARY را کردن داریم از MyLib\_LIBRARIES استفاده کنیم. نکته: برای افزودن یک مقدار به یک لیست در CMake از تابع list به صورت زیر استفاده می شود:

("مقدار جدید" <نام متغیر> list(APPEND

اگر بخواهیم موجود بودن یک فایل را بررسی کنیم به صورت زیر عمل میکنیم:

if(EXISTS file.txt)

endif()

اگر بخواهیم بررسی کنیم که یک زیر رشته در رشته اصلی وجود دارد یا خیر به صورت زیر عمل میکنیم :

if(\${file} MATCHES .tar)

endif()

برای منفی کردن شرط باید یک NOT به اول شرط افزود.

برای کپی فایل از تابع فایل با الگوی زیر استفاده میکنیم:

(<آدرس پوشه مورد نظر> DESTINATION <فایل یا فایلهای مورد نظر> file(COPY

برای حذف فایل:

و همینطور برای نوشتن در یک فایل:

(<محتوای مورد نظر> <آدرس فایل مورد نظر> file(WRITE)

افزودن نصب كننده به پروژه:

ابزار CMake برای نصب سیستم خودکاری فراهم کرده که میتوانیم با استفاده از تابع install از آن به صورت زیر استفاده کنیم.

# install(TARGETS \${PROJECT\_NAME} DESTINATION \${CMAKE\_INSTALL\_PREFIX}/bin)

install(FILES \${Headers} DESTINATION \${CMAKE\_INSTALL\_PREFIX}/include/\${PROJECT\_NAME})

در مثال بالا دستور اول موجب کپی فایل اصلی پروژه ( فایل باینری) در پوشه bin در داخل پوشه نصب استاندارد میشود دقت کنید که همیشه باید آدرس نصب بر اساس متغیر CMAKE\_INSTALL\_PREFIX باشد چون این آدرس به صورت پیشفرض آدرس نصب است و در صورتی که کاربر بخواهد بدون تغییر در کد آدرس را تغییر دهد میتواند با تغییر متغیر آدرس این کار را انجام دهد.

دقت کنید که نیاز است اگر این متغیر خالی بود مقدار دهی شود چون ممکن است دیگر کتابخانههای موجود در پروژه از این آدرس استفاده کرده باشند.

دستور دوم نیز فایلهای هدر را که در متغیر Headers ذخیره کردیم در آدرس include و آدرس اسم پروژه کپی میکند که البته این مورد برای کتابخانه ها به کار می رود.

# افزودن حذف نصب به پروژه:

به صورت پشفرض CMake قابلیت حذف نصب را فراهم نکرده ولی برای حذف نصب کافیست فایلهای نصب شده را پاک کنیم که لیست تمامی آنها در فایل install\_manifest.txt در پوشه نصب پروژه نگهداری می شود. برای این کار کافیست در بالاترین پوشهی پروژه که شامل CMakeLists.txt است یک فایل با نام cmake\_uninstall.cmake.in بسازیم و درون آن کد زیر را بنویسیم:

if(NOT EXISTS "@CMAKE\_BINARY\_DIR@/install\_manifest.txt")

message(FATAL\_ERROR "Cannot find install manifest: @CMAKE\_BINARY\_DIR@/install\_manifest.txt") endif(NOT EXISTS "@CMAKE\_BINARY\_DIR@/install\_manifest.txt")

file(READ "@CMAKE\_BINARY\_DIR@/install\_manifest.txt" files)

string(REGEX REPLACE "\n" ";" files "\${files}")

foreach(file \${files})

message(STATUS "Uninstalling \$ENV{DESTDIR}\${file}")

if(IS\_SYMLINK "\$ENV{DESTDIR}\${file}" OR EXISTS "\$ENV{DESTDIR}\${file}")

exec\_program(

"@CMAKE\_COMMAND@" ARGS "-E remove \"\$ENV{DESTDIR}\${file}\""

OUTPUT\_VARIABLE rm\_out

RETURN\_VALUE rm\_retval

)

if(NOT "\${rm\_retval}" STREQUAL 0)

message(FATAL\_ERROR "Problem when removing \$ENV{DESTDIR}\${file}")

endif(NOT "\${rm\_retval}" STREQUAL 0)

else(IS\_SYMLINK "\$ENV{DESTDIR}\${file}" OR EXISTS "\$ENV{DESTDIR}\${file}")

message(STATUS "File \$ENV{DESTDIR}\${file} does not exist.")

endif(IS SYMLINK "\$ENV{DESTDIR}\${file}" OR EXISTS "\$ENV{DESTDIR}\${file}")

endforeach(file)

و در CMakeLists.txt نيز كد زير را اضافه كنيم:

### # uninstall target

if(NOT TARGET uninstall)

configure\_file(

"\${CMAKE CURRENT SOURCE DIR}/cmake uninstall.cmake.in"

"\${CMAKE\_CURRENT\_BINARY\_DIR}/cmake\_uninstall.cmake"

IMMEDIATE @ONLY)

add\_custom\_target(uninstall

COMMAND \${CMAKE\_COMMAND} -P \${CMAKE\_CURRENT\_BINARY\_DIR}/cmake\_uninstall.cmake) endif()

معرفی چند متغیر پر کاربرد:

CMAKE\_CURRENT\_SOURCE\_DIR: آدرس پوشه سورس فعلى را در خود ذخيره كرده است.

CMAKE\_SYSTEM\_NAME: نام سیستم عامل میزبان را در خود ذخیره کرده است برای مثال در ویندوز مقدار این متغیر برابر با Windows است.

CMAKE\_SYSTEM: نام سیستم عامل بعلاوه اطلاعات نسخه آن را در خود ذخیره کرده است برای مثال Windows-10.0.17134

Debug،Release: نوع build پروژه را در خود نگه میدارد(Debug،Release)

Build یک پروژه ساده شامل Qt:

برای یک پروژه ساده ویجت که شامل یک MainWindow ساده به همراه CMakeLists.txt ui به صورت زیر خواهد بود:

cmake\_minimum\_required(VERSION 2.6)

project(testCmake CXX C)

enable\_testing()

set(CMAKE\_INCLUDE\_CURRENT\_DIR ON)

set(CMAKE\_AUTOMOC ON)

set(CMAKE\_AUTOUIC ON)

set(CMAKE\_AUTORCC ON)

find\_package(Qt5 COMPONENTS Core Widgets REQUIRED) add executable(\${PROJECT NAME} "main.cpp" MainWindow.h MainWindow.cpp MainWindow.ui)

include\_directories(

\${Qt5Core\_INCLUDE\_DIRS}

\${Qt5Widgets\_INCLUDE\_DIRS}

)

target\_link\_libraries(\${PROJECT\_NAME}

Qt5::Core

Qt5::Widgets

)

دقت کنید که مقادیر متغیر های(CMAKE\_AUTOUIC،CMAKE\_AUTOMOCوCMAKE\_AUTORCC) یاید ON قرار داده شود و به این نکته نیز توجه داشته باشید که فایلهای ui نیز مانند فایلهای cpp باید به فایل اجرایی افزوده شوند تا وقتی پروژه را در کیوت باز میکنیم بتوانیم از تعریف خودکار اسلات از ui در کد استفاده کنیم.

# تعريف تابع در CMake:

برای تعریف تابع در CMake نیاز است یک فایل با پسوندcmake. در پوشه Modules اضافه کرده و پوشه Modules را به CMAKE\_MODULE\_PATH اضافه کنیم.

list(INSERT CMAKE\_MODULE\_PATH 0 \${CMAKE\_SOURCE\_DIR}/cmake/Modules)

سپس فایل مورد نظر را با اسم أن include كنيم.

فرض کنید یک فایل با نام fonqri.cmake در پوشه Modules ساختیم و پوشه را با دستور بالا به CMAKE\_MODULE\_PATH افزودیم پس از آن با دستور زیر fonqri را fonqri می کنیم.

include(fonqri)

حال در فایلfonqri.cmake با تابع function به صورت زیر به تعریف تابع میپردازیم:

function(FONQRI\_PRINT\_POWER)

message(STATUS "Max")

endfunction(FONQRI\_PRINT\_POWER)

در مثال بالا یک تابع ساده به نام FONQRI\_PRINT\_POWER تعریف کردیم که در آن یک مقدار به عنوان message چاپ می شود.

در صورتی که نیاز داشته باشید تابع آرگومان ورودی دریافت کند کافیست بعد از نام تابع به عنوان ورودی های بعدی تابع function ورودی های خود را بنویسید و از آنها استفاده کنید و در زمان فراخوانی تابع کاربر باید ورودی را به تابع بفرستد.